# Application (Parent/Guardian)

- 1) Open Google Chrome (must use this browser)
- 2) Go to www.basccbroward.com
- 3) Click "Summer Camp Online Application"

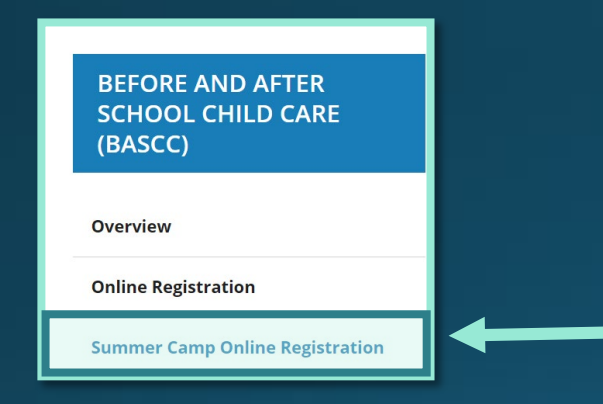

#### 5) Click the icon to go to application site

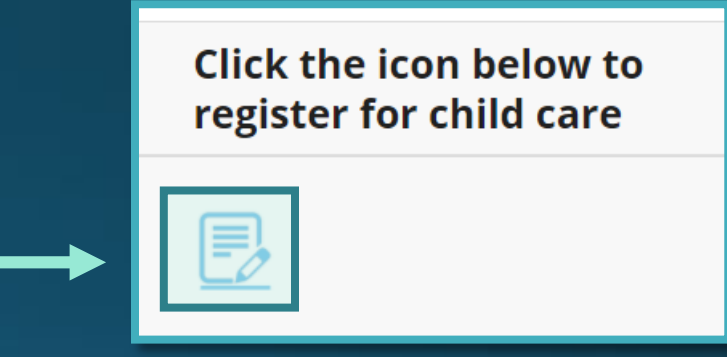

#### 4) Select the school at the bottom

| School | All                                             | ] |
|--------|-------------------------------------------------|---|
| Submit | <u>All</u><br><u>Flamingo Elementary School</u> |   |

# Parent Application (Parent/Guardian)

- 6) Parent login
  - Login name: web
  - Password: LEAVE IT BLANK

| Sign in to open "Program Data<br>Management System_SummerCamp". |
|-----------------------------------------------------------------|
| web                                                             |
| Password                                                        |
| Sign In                                                         |

7) Read through the pop-up

#### window and select "GO"

| Parent Handbook                                                                                                    | -           |
|----------------------------------------------------------------------------------------------------|-------------|
| Please review the Parent Handbook before continuing.<br>Click, GO. Click, OK. When finished, click the X to close and cor<br>the application. | ntinue with |
|                                                                                                    | Go          |

8) Read through the pop-up window and select "OK" (this will open the parent handbook in a pop-up window, which they can save it)

| "Open URL" Options                                                                              |                       |
|-------------------------------------------------------------------------------------------------|-----------------------|
| URL                                                                                             |                       |
| https://www.browardschools.com/cms/lib/FL01803656/0<br>38/2021%20Parent%20Handbook%20SUMMER.pdf | Centricity/Domain/134 |
| Ca                                                                                              | ancel OK              |
|                                                                                                 |                       |

 Click "Select a school button" and choose your school. After that, select the "Go" button.

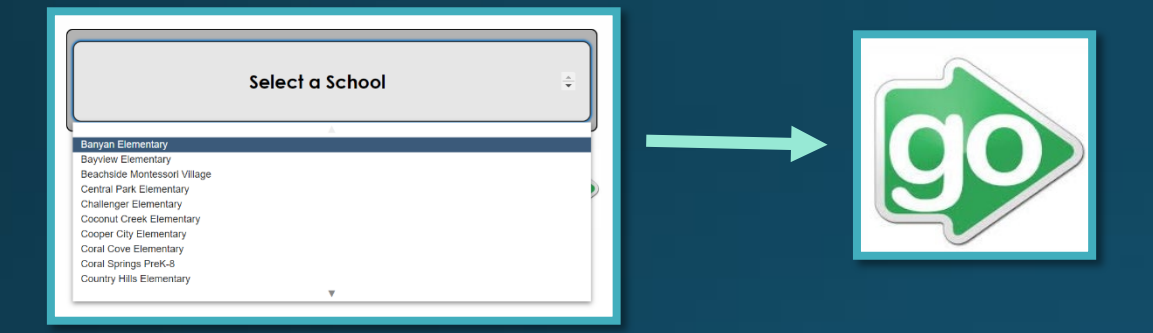

#### Read through the pop-up window and select "OK"

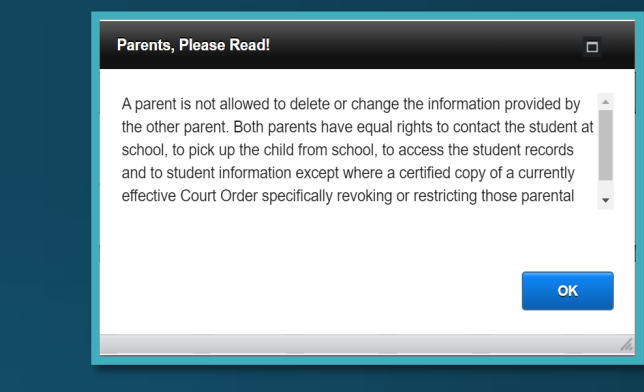

#### 10) Select "Registering Parent/Guardian – Click Here"

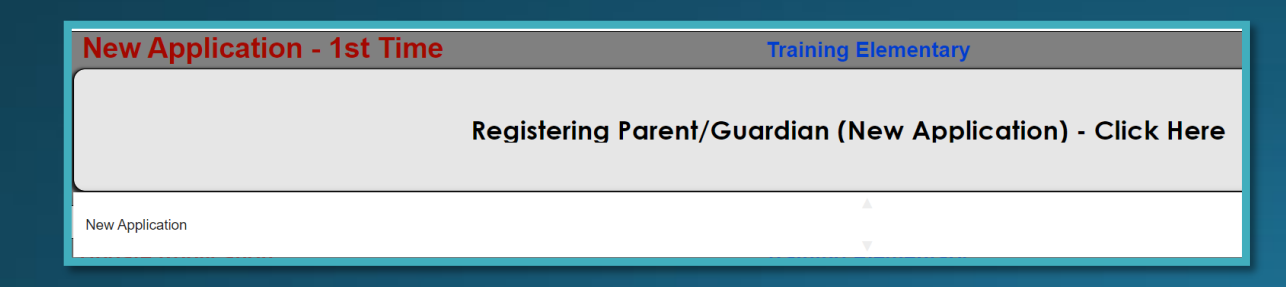

# 12) Enter student information on all fields.

| Student Information | -  |
|---------------------|----|
|                     |    |
| Enter Student#      |    |
| Enter Last Name     |    |
| Enter First Name    |    |
|                     |    |
|                     | Go |
|                     |    |

### 13) Fill out all the fields then select "Next". All the pink fields are required.

|          | Grade: Application                       | Registering Adult Password:    |        |
|----------|------------------------------------------|--------------------------------|--------|
|          | 2021                                     | Second Adult Password:         |        |
|          | Summer Camp                              |                                | Summer |
|          |                                          |                                |        |
|          | Student # 0123456789                     | Home School:                   |        |
|          | Child's Name: Last Smith                 | First Bob                      | te:    |
|          | Date Of Birth:                           | Age: Sex: Sex:                 | Shirt  |
|          | Height:                                  |                                |        |
| ۲        | Weight:                                  | Eye Color: Hair C              | olor:  |
| ē        | White Black Hispanic                     | Native American OMu            |        |
| ă I      | Race                                     |                                |        |
| <u>5</u> |                                          |                                |        |
|          | Child Livon with                         | Mother Father Guardian         |        |
|          |                                          |                                |        |
|          | LIST ALL SIBLINGS ATTENDING PROGR        | AM AT THIS TIME:               |        |
|          |                                          |                                |        |
| `        |                                          |                                |        |
|          | Week 1: June 14                          | June 18                        |        |
|          | X Week 2: June 21 -                      | June 25                        |        |
|          | X Week 3: June 28<br>Week 4: July 6 - Ju | Juy 2<br>Ily 9 (Closed July 5) |        |
|          | Week 5: July 12 - J                      | uly 16                         |        |
|          | X Week 6: July 19 - J                    | uly 23                         |        |
|          | Week 8: August 2 -                       | August 6                       | lext   |
|          | Week 9: August 9 -                       | August 13<br>6 - August 17     |        |
|          |                                          |                                |        |
|          | ت   x                                    |                                |        |
|          |                                          |                                |        |

14) Fill out all the fields then select "Next".All the pink fields are required.

| A<br>20<br>S                  | pplication<br>021<br>Jummer Camp                                               |  |  |  |
|-------------------------------|--------------------------------------------------------------------------------|--|--|--|
|                               | Student # 0123456789 Child's Name: Smith, Bob                                  |  |  |  |
|                               | Are you a Broward County School Employee? Yes No If yes, enter your personnel# |  |  |  |
| 6                             | Name (First) (Last) HomePhone                                                  |  |  |  |
| isterir<br>dult               | Primary Address                                                                |  |  |  |
| Reg                           | City State Zip                                                                 |  |  |  |
|                               | Click here if the Registering Adult address, is the same as the Second Adult.  |  |  |  |
| Name (First) (Last) HomePhone |                                                                                |  |  |  |
| Ē                             | Second Address Cell Phone Cell Phone                                           |  |  |  |
| Sec                           | City State Zip Work                                                            |  |  |  |
|                               |                                                                                |  |  |  |
|                               | List Email Addresses:                                                          |  |  |  |
|                               | Can your child be photographed? <u>Yes</u> No                                  |  |  |  |
|                               | Next                                                                           |  |  |  |

#### 15) Fill out the fields then select "Next".

| A<br>20<br>S | pplication<br>021<br>ummer Camp                                                                                                 |
|--------------|----------------------------------------------------------------------------------------------------|
|              | Student # 0123456789 Child's Name: Smith, Bob                                                                                   |
|              | Family Doctor: Doctor Phone#: Important medical concerns we should be aware of (conditions, medications, health history, etc.): |
| ion          | Does your child have any medical concerns? <u>Yes</u> No If Yes,                                                                |
| dit          | Does your child have allergies? Over ONo If Yes,                                                                                |
| 3            | Does your child take any medications? Over ONo If Yes,                                                                          |
| lical        | Does your child have any special concerns we need to be aware of? <u>Yes</u> No                                                 |
| Mec          | Does your child have any special needs we should be aware of? <u>Yes</u> No                                                     |
|              | Does your child receive any special services during the school day? <u>Yes</u> No <sup>If Yes</sup> ,                           |
|              | Next                                                                                                    |

16) Fill out all the fields then select "Next".

- Email verification and Signature (Print Name) must be filled out.
- Must have at least one other authorized release/contact that aren't the parents/guardians.
  - If they do not have an alternative pickup, they must put Broward Sheriff Office (BSO).

|        | Student # 0123456789                                                                                        |                              | Child's Name                        | Smith, Bob                                     |                                       |  |  |  |
|--------|----------------------------------------------------------------------------------------------------|------------------------------|-------------------------------------|------------------------------------------------|---------------------------------------|--|--|--|
| a<br>t | The Parent/Guardian Authori<br>Ind 2. If no one is listed, than<br>he top line.                             | zed Releas<br>Local Poli     | e / Contact MUS<br>ce MUST be liste | T be a person other th<br>d. The person MUST I | an the Parent/Guardia<br>be listed on |  |  |  |
| ì      | Name                                                                                                    |                              | Relationship                        | Home Phone                                     | Work or Cell Phon                     |  |  |  |
|        | Jimmy Smith                                                                                                 |                              | Brother                             |                                                | 888-888-8888                          |  |  |  |
|        |                                                                                                    |                              |                                     |                                                |                                       |  |  |  |
|        |                                                                                                    |                              |                                     |                                                |                                       |  |  |  |
|        |                                                                                                    |                              |                                     |                                                |                                       |  |  |  |
|        |                                                                                                    |                              |                                     |                                                |                                       |  |  |  |
|        |                                                                                                    |                              |                                     |                                                |                                       |  |  |  |
|        | I declare this information to be true and correct. I will notify the Supervisor immediately of any changes. |                              |                                     |                                                |                                       |  |  |  |
|        |                                                                                                    | Print Name                   | Tom Smith                           | Relationship<br>to child                       | Father Date 3/29                      |  |  |  |
|        | l declare this information to be tru                                                                        | e and correct.<br>Print Name | I will notify the Supe<br>Tom Smith | Relationship                                   | hanges.<br>Father Date                |  |  |  |

Thank you for submitting an application to enroll your child in a Summer Camp program. Your application has been submitted. This does not guarantee enrollment in the program. Your application will now enter the review process. Please check your email for further information and confirmations.

We recommend saving a screenshot of this page, and reviewing the important information below:

- Due to COVID-19, spaces are limited.
- Save your confirmation number for reference.
- A confirmation email will be sent after application has been received.
- A second confirmation email will be sent if/when the application has been accepted.
- Allow five business days for processing.

#### Please verify your email address below:

Email: azhar.khan@browardschools.com

Application

Email Verification: azhar.khan@browardschools.com

Upon entering the program, all students begin a two-week trial period. If the program cannot meet the student's needs, the student may be withdrawn.

I declare this information to be true and correct. I agree that my electronic signature is legal and binding. It is equivalent to my handwritten signature:

Signature (Print Name): Tom Smith

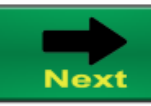

### 17) Fill out all the fields then select "Next".All the pink fields are required.

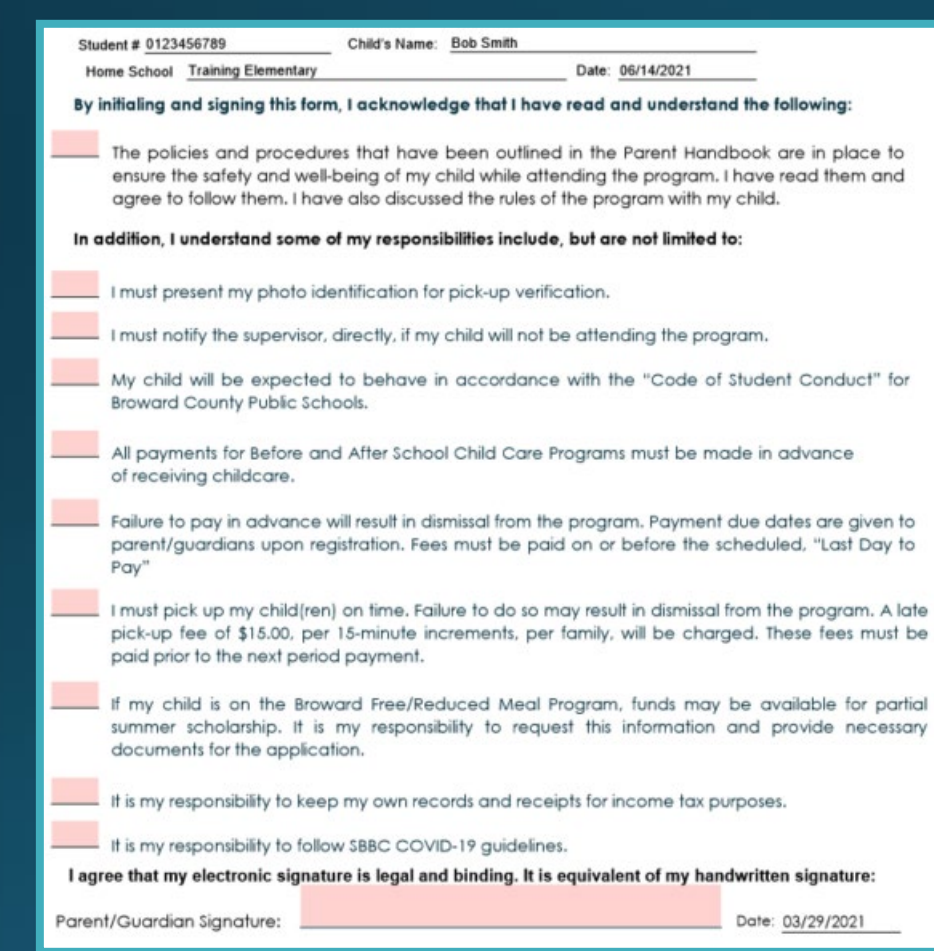

18) Once the fields in step 18 are filled out, it will make the application "active". If it is marked with an "I", the parent will need to review and complete any required fields that are missing.

 By clicking "Authorization For Overthe-Counter Medication" button, you will access that form and the "Media Release" form (these forms aren't mandatory)

> Authorization For Over the Counter Medication (OTC)

### Parent Application (Authorized for OTC button)

19) Select "Yes, I agree" to insert the parent signature. Once completed, click "Next".

| Registration                                                                                                    | THE SC                                                                                                    | TIOOL BOARD                                                                                                    | OF DD                                                                                                 | OWNED C                                                                                                    | OUNTY FLOT                                                                                                    |                                                                                                    |                                        |
|----------------------------------------------------------------------------------------------------|----------------------------------------------------------------------------------------------------|----------------------------------------------------------------------------------------------------|----------------------------------------------------------------------------------------------------|----------------------------------------------------------------------------------------------------|----------------------------------------------------------------------------------------------------|----------------------------------------------------------------------------------------------------|----------------------------------------|
| 2021<br>Summer Camp                                                                                                    | Coordinated Stud                                                                                                    | ent Health Servic                                                                                                    | es. 140                                                                                               | 0 NW 14 <sup>th</sup> Co                                                                                                    | ourt. Ft. Lauderd                                                                                                    | lale, FL 33311                                                                                                    |                                        |
|                                                                                                    |                                                                                                    | All Gr                                                                                                    | ades                                                                                                  |                                                                                                    |                                                                                                    |                                                                                                    |                                        |
| Auth                                                                                                    | orization for Over-T                                                                                                    | he-Counter (OTC                                                                                                    | ) Topic                                                                                               | al Products w                                                                                                    | ith Parental Ap                                                                                                    | proval Only                                                                                                    |                                        |
| I agree that my e                                                                                                    | lectronic signature                                                                                                    | is legal and bin                                                                                                    | ding. It                                                                                              | is equivaler                                                                                                    | nt to my handw                                                                                                    | ritten signature:                                                                                                    |                                        |
|                                                                                                    |                                                                                                    | Void it                                                                                                    | f Altere                                                                                              | d                                                                                                    |                                                                                                    |                                                                                                    |                                        |
|                                                                                                    |                                                                                                    | Effective for                                                                                                    | Summer                                                                                                | r 2021                                                                                                    |                                                                                                    |                                                                                                    |                                        |
| INSTRUCTIONS: Each section<br>parental approval only. The form                                                                                                    | n must be completed by parent/gu<br>n is void if any section is incompl                                                                                                    | ardian for student to self-car<br>etc.                                                                                                    | rry and self-a                                                                                        | administer any of the                                                                                                    | listed Over-the- Counter                                                                                                    | Topical Products with                                                                                                    |                                        |
| I. Student/Parent Inform                                                                                                    | nation                                                                                                    |                                                                                                    |                                                                                                    |                                                                                                    |                                                                                                    |                                                                                                    |                                        |
| Student's Name: Bob S                                                                                                    | mith                                                                                                    | Birth Date: 04/21/2                                                                                                    | 015                                                                                                   | Allergies:                                                                                                    |                                                                                                    | Grade:                                                                                                    |                                        |
| Parent/Guardian (Print                                                                                                    | Name): Tom Smith                                                                                                    |                                                                                                    | Addre                                                                                                 | ss: 123 Fake Str                                                                                                    | eet, Pembroke Pine                                                                                                    | s, FL 33027                                                                                                    |                                        |
| Home Phone:                                                                                                    |                                                                                                    | Work Phone:                                                                                                    |                                                                                                    |                                                                                                    | Other Phone                                                                                                    | : 345-678-9101                                                                                                    |                                        |
| To Be Completed B                                                                                                    | y Parent/Guardian                                                                                                    |                                                                                                    |                                                                                                    |                                                                                                    |                                                                                                    |                                                                                                    |                                        |
| N                                                                                                    | O AEROSOL                                                                                                    | OR PUMP                                                                                                    | PROI                                                                                                  | DUCTS I                                                                                                    | PERMITT                                                                                                    | ED                                                                                                    |                                        |
|                                                                                                    |                                                                                                    |                                                                                                    |                                                                                                    |                                                                                                    |                                                                                                    |                                                                                                    |                                        |
| Bug, Insect & Mos                                                                                                    | <u>quito Repellent</u>                                                                                                    |                                                                                                    |                                                                                                    |                                                                                                    |                                                                                                    |                                                                                                    |                                        |
| Self-carry and Self-<br>Towelettes or Lotion                                                                                                    | administration of Wipe<br>18 only                                                                                                    | ·s,                                                                                                    |                                                                                                    |                                                                                                    |                                                                                                    |                                                                                                    |                                        |
|                                                                                                    |                                                                                                    |                                                                                                    | Admir                                                                                                 | nister accord                                                                                                    | ling to the man                                                                                                    | ufacturers label                                                                                                    |                                        |
| Parent Signature:                                                                                                    |                                                                                                    |                                                                                                    |                                                                                                    |                                                                                                    |                                                                                                    |                                                                                                    |                                        |
| ○ Yes, I agree                                                                                                    | <b>.</b>                                                                                                    |                                                                                                    |                                                                                                    |                                                                                                    |                                                                                                    |                                                                                                    |                                        |
| Sunscreen Product                                                                                                    |                                                                                                    |                                                                                                    |                                                                                                    |                                                                                                    |                                                                                                    |                                                                                                    |                                        |
| Self-carry and Self-                                                                                                    | administration                                                                                                    |                                                                                                    | Admir                                                                                                 | nister accord                                                                                                    | ling to the man                                                                                                    | ufacturers label                                                                                                    |                                        |
| Parent Signature:                                                                                                    |                                                                                                    |                                                                                                    |                                                                                                    |                                                                                                    | -                                                                                                    |                                                                                                    |                                        |
| O Yes, I agree                                                                                                    |                                                                                                    |                                                                                                    |                                                                                                    |                                                                                                    |                                                                                                    |                                                                                                    |                                        |
| Parental Permission                                                                                                    | (To be completed by Pa                                                                                                    | arent/Guardian onl;                                                                                                    | y)                                                                                                    |                                                                                                    |                                                                                                    |                                                                                                    |                                        |
| By signing below, I (the p<br>and not by healthcare pers<br>carry and self-administer<br>son/daughter. I understand<br>have discussed with my s<br>signing this form. I assum<br>School Board of Broward | arent or legal guardian) undes<br>nnnel. I take full responsibilit<br>he above listed topical products<br>that all topical products must<br>indiaughter that if heishe sel<br>a full responsibility of any<br>County, Florida, from any liab | rstand that the over-the-c<br>y that the topical product<br>(rs and I assumed full re-<br>tress the carried on self in the<br>IIs or transmits this topic<br>consequence resulting<br>thity that results in my so | ounter topi<br>that I have<br>esponsibility<br>original se<br>cal product<br>from the a<br>n/daughter | cal products with<br>signed for is age a<br>y for any consequi-<br>aled container, cle<br>he/she will be cor<br>administration of<br>selling or transmit | parent only permission<br>ppropriate. I understan<br>ence resulting from top<br>early labeled with the s<br>issequence based upon<br>above listed topical<br>ting the topical product | will be administered by the stu<br>d that I may permit my child to<br>pical products administration by<br>tudent's full name I understand<br>the District's Discipline Matria<br>products. I am also releasing<br>is identified above. | adant<br>self<br>i and<br>t. By<br>The |
| Name of Parent/Legal G                                                                                                    | tuardian (Please Print): To                                                                                                    | om Smith                                                                                                    |                                                                                                    |                                                                                                    |                                                                                                    |                                                                                                    |                                        |
| Signature of Parent/Leg                                                                                                    | al Guardian (please print):                                                                                                    |                                                                                                    |                                                                                                    |                                                                                                    |                                                                                                    | ○Yes, I agree.                                                                                                    |                                        |
| Home Phone:                                                                                                    | Busi                                                                                                    | iness/Mobile Number:                                                                                                    | 345-678-                                                                                              | 9101 E                                                                                                    | imail Address: <b>azha</b>                                                                                                    | r.khan@browardschools.co                                                                                                    | m Nex                                  |

20) Checkmark a selection in each section. Once completed, click "Complete Application"

If nothing is selected, it will default to choice 1

| Before & After School Child Care (BASCC) Media Release Form (SummerCampOnly)                                                                                                    |                                                                                    |
|----------------------------------------------------------------------------------------------------|------------------------------------------------------------------------------------|
| As a parent of a student enrolled in a BASCC program, I understand that my child may be photographed,<br>videotaped or interviewed by the news media or by the School District for informational and/or promotional<br>purposes. I understand that pictures and interviews may be used on the District's website, in School District<br>publications, external publications and electronic/social media as indicated below.                                                                                      |                                                                                    |
| See Mast Mark aCroice in Both Section A and Section B<br>(If no choice is marked in both sections, then the choice will default to Choice #1)<br>Section A - External Outlets/Media                                                                                                    |                                                                                    |
| Please Check Choice #1 or Choice #2                                                                                                    |                                                                                    |
| 1 I WILL permit my student to be photographed, videotaped, and/or interviewed by the news media when the news media has secured proper authorization from Broward County Public Schools.                                                                                                    |                                                                                    |
| 2 I WILL NOT permit my student to be photographed, videotaped, and/or interviewed by the news media.                                                                                                    |                                                                                    |
| Section B - BASCC Programs - Broward County Public School                                                                                                    |                                                                                    |
| Please Check Choice #1 or Choice #2                                                                                                    |                                                                                    |
| 1. IWILL permit my student to be photographed, videotaped, and/or interviewed for school publications, such a program and/or District websites, social media/BECON TV, or for other communication tools by Broward County approved vendors. I understand the District may be required to release this information if requested by the medi or other members of the public (i.e., public records requests). Note: Student's name and grade, teacher's name, and sol in ordertofacilitateschool-basedpublications. | as newsletters, school,<br>Public Schools or its<br>ia<br>hool'sname maybereleased |
| 2 IWILL NOT permit my student to be photographed, videotaped, and/or interviewed for school publications, such<br>school, program and/or District websites, social media/BECON TV, or for other communication tools by Broward<br>Schools or its approved vendors.                                                                                                    | as schoolnewsletters,<br>County Public                                             |
| Bob Smith         Bob Smith         03/29/2021           Student Name (PRINT)         Student Signature         Date                                                                                                    | Complete<br>Application                                                            |
| Tom Smith         Tom Smith         03/29/2021           Parent Guardian (PRINT)         Parent/Guardian Signature         Date                                                                                                    |                                                                                    |

#### 21) Read pop-up then select "Go".

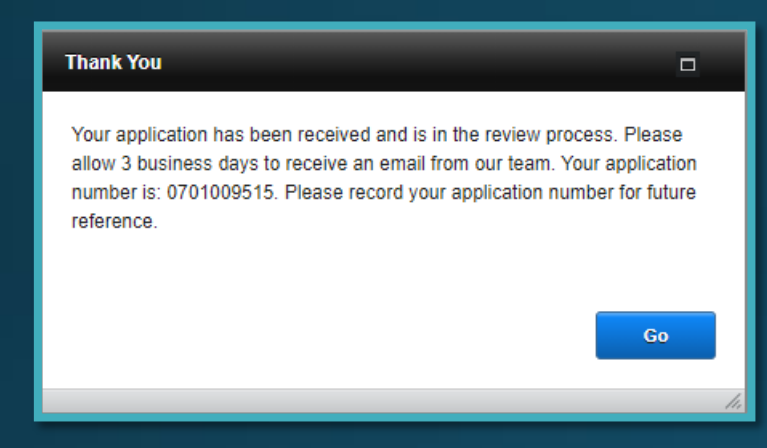

22) The parent can download a pdf copy of the student application to their electronic device.

| Your f<br>file: | iles are ready for download. Please click the button to download each |
|-----------------|-----------------------------------------------------------------------|
|                 | Student Registration.pdf                                              |
|                 |                                                                       |
|                 | Close                                                                 |

#### Example of application:

|                                                                                       | Grade: Registration                                                                                                    |                                                                                          | Registering Adult Password: buffalo12<br>Second Adult Password:                              |                                                                                                  |  |
|---------------------------------------------------------------------------------------|----------------------------------------------------------------------------------------------------|------------------------------------------------------------------------------------------|----------------------------------------------------------------------------------------------|--------------------------------------------------------------------------------------------------|--|
|                                                                                       | Summer Camp                                                                                                    | Summer Camp                                                                              |                                                                                              |                                                                                                  |  |
| Student                                                                               | Student # [0618133313<br>Child's Name: Let Driscoll<br>D/0/8: [06/27/2013] Age: [7]<br>Height [53]n] Weight [55]<br>Race White O Black O Hispani<br>Child Lives with: Both Parents O M<br>LIST ALL SIBLINGS ATTENDING PRO                                                                                                    | First Rvan<br>Sex: M<br>Eye Co<br>C Native Ameri<br>fother O Father C<br>GRAM AT THIS TI | Home School: Elamins<br>s<br>lor: Brown<br>can O Multiracial O<br>Guardian O Shared O<br>ME: | taring Date: 6/14/21<br>r-Shirt Size: M<br>Hair Color: Brown<br>Asian O Other<br>Custody O Other |  |
| _ (                                                                                   | Are you a Broward County School Employee? O Yes  No                                                                                                    |                                                                                          |                                                                                              |                                                                                                  |  |
| Registering<br>Adult                                                                  | Name (First) (J <u>ennifer</u> ) (L<br>Primary Address (13810 Appalachian T<br>City (Davie                                                                                                    | .ast) Driscoll<br>Trail<br>State FL Zip 3                                                | HomePh<br>Cell Ph<br>Cell Phone Prov<br>3325                                                 | one 9542578892<br>ider Vork                                                                      |  |
| econd<br>Adult F                                                                      | Name (First) Mark (Last) Driscoll HomePhone Cell Phone Provider                                                                                                    |                                                                                          |                                                                                              |                                                                                                  |  |
| S                                                                                     | City Davie                                                                                                    | State FL Zip 3                                                                           | 3325 v                                                                                       |                                                                                                  |  |
|                                                                                       | List Email Addresses: jenbills12@aol.com capturk@aol.com                                                                                                    |                                                                                          |                                                                                              |                                                                                                  |  |
|                                                                                       | Earniv Doctor: Dr. Millon                                                                                                    |                                                                                          |                                                                                              |                                                                                                  |  |
| Medical<br>Conditions                                                                 | Important medical concerns we should be aware of (conditions, medications, health history, etc.):<br>Does your child have any medications? ○ Yes ○ No If Yes.<br>Does your child have any medications? ● Yes ○ No If Yes. <u>Cetorozill</u><br>Does your child have any medications? ● Yes ○ No If Yes. <u>What? Wyanas 38 Mig</u> Where? <u>Home</u><br>Does your child have any special concerns we need to be aware of? ○ Yes ● No If Yes.<br>Does your child have any special needs we should be aware of? ○ Yes ● No If Yes. |                                                                                          |                                                                                              |                                                                                                  |  |
| Does your child receive any special services during the school day? O Yes  No If Yes, |                                                                                                    |                                                                                          |                                                                                              |                                                                                                  |  |
| ult<br>brized<br>Contact                                                              | Name<br>Jennifer Driscoll                                                                                                    | Relationship<br>Mom                                                                      | Home Phone                                                                                   | Work or Cell Phone<br>954-257-8892<br>054-6297                                                   |  |
|                                                                                       | Pat Dejong<br>Roberta Huffman                                                                                                    | Grandma<br>Grandma                                                                       | 954-478-8758                                                                                 | 954-410-2831<br>954-445-7708                                                                     |  |
| Adhr                                                                                  | I declare this information to be true and correct. I will notify the Supervisor immediately of any changes. Signature                                                                                                    |                                                                                          |                                                                                              |                                                                                                  |  |
|                                                                                       | Name                                                                                                    | Relationship                                                                             | Home Phone                                                                                   | Work or Cell Phone                                                                               |  |
| Adult<br>uthorized<br>ase/Contact                                                     |                                                                                                    |                                                                                          |                                                                                              |                                                                                                  |  |
| At                                                                                    | I declare this information to be true and correct. I w<br>Signature Print<br>Name                                                                                                    | ill notify the Supervisor is                                                             | mmediately of any changes.<br>Relationship<br>to child                                       | Date 3/29/21                                                                                     |  |